## MA CLASSE A LA MAISON Inscription

1. Connectez-vous au site en tapant **ecole.cned.fr** dans la barre d'adresse de votre navigateur et en validant avec la touche 'Entrée'.

Attention de ne pas confondre « barre d'adresse » et « barre de recherche » !

|                                           | ۲             | Nouve | el ongl | et           | × +  |                  |         |               |
|-------------------------------------------|---------------|-------|---------|--------------|------|------------------|---------|---------------|
| $\langle \boldsymbol{\leftarrow} \rangle$ | $\rightarrow$ | G     | ۵       | Q ecole.cned | l.fr |                  | Ref Ref |               |
|                                           |               |       |         |              |      |                  | -       |               |
|                                           |               |       |         |              |      | •                |         |               |
|                                           |               |       |         |              | G    | Rechercher sur I |         | $\rightarrow$ |

2. Cliquez sur le bouton « Créer un compte »

| CLASSE                                                                                                    | 33 CNED                                  |
|----------------------------------------------------------------------------------------------------|------------------------------------------|
| ☆ ala maison                                                                                              | Na académie                              |
| ÉCOLE                                                                                                    | Ni numérique                             |
| Nom d'utilisateur/adresse de courrie                                                                      | Vous avez oublié votre nom               |
| Mot de passe                                                                                              | d'utilisateur et/ou votre mot de passe ? |
| Se souvenir du nom d'utilisateur                                                                          | Votre navigateur doit supporter les      |
| Connexion                                                                                                 | cookies ⊋                                |
| Première visite sur ce site ?<br>Pour un accès complet à ce site, veuillez créer un co<br>Créer un compte | ompte utilisateur.                       |

## 3. Acceptez les conditions d'utilisation

| Ma classe à la maison - Ecole<br>Accuel / Politiques et accords / les conditions d'utilisation                                                                                                    |                  |
|----------------------------------------------------------------------------------------------------|------------------|
| les conditions d'utilisation                                                                                                    |                  |
| La création du Compte et la délivrance du service nécessitent que les données saisies fassent l'objet d'un traitement par le CNED.<br>Pour en savoir plus sur la gestion de vos données personnelles et pour exercer vos droits, reportez-vous à la politique de protection des données à caractère personnel.<br>Pour consulter les conditions générales d'utilisation du service et la politique de protection des données à caractère personnel, cliquez ID. |                  |
| [accepte les conditions d'utilisation]                                                                                                    | Retour en haut 🛥 |

| emplissez le formu<br>r Créer un comp               | ulaire d'inscription<br>pte                                                                                                    |                                  | Celui-ci ne doit pas forcément<br>correspondre à votre nom réel.                |  |  |
|-----------------------------------------------------|----------------------------------------------------------------------------------------------------|----------------------------------|---------------------------------------------------------------------------------|--|--|
| Nom <b>(</b> )<br>d'utilisateur                     | - Le nom d'utilisateur ne peut pas être vide<br>Le mot de passe doit comporter au moins 8 caractère(s), au                                                                                                    | u moins 1                        | Seules les <b>lettres minuscules</b> sont<br>autorisées (ainsi que les nombres, |  |  |
| Mot de passe 🛛 🔒                                    | chiffre(s), au moins 1 minuscule(s), au moins 1 majuscule(s)<br>1 caractère(s) non-alphanumérique(s) tels que *, - ou #                                                                                                    | ), au moins<br>Choisi<br>Celui-c | ssez un mot de passe.<br>ci doit comporter au moins :                           |  |  |
| Pays 🔒                                              | France \$   Dans le cas de la France, sélectionnez votre académie                                                                                                    | - 8 car<br>- 1 chi<br>- 1 mir    | acteres<br>ffre<br>nuscule                                                      |  |  |
| Académie (pour <b>9</b><br>la France<br>uniquement) | Lille                                                                                                    | - 1 ma<br>- 1 car                | juscule<br>actère non-alphanumérique (*, - , #,                                 |  |  |
| Adresse de <b>①</b><br>courriel                     | Pour des raisons légales l'email à renseigner doit être celui<br>parents.<br>Pour les enseignants en France, veuillez utiliser votre adres<br>académique<br>Il est recommandé de ne pas utiliser d'adresse e-mail Ya<br>prenom.nom@ac-lille.fr | d'un des<br>se<br><b>ahoo</b>    |                                                                                 |  |  |
| Courriel <b>9</b><br>(confirmation)                 | prenom.nom@ac-lille.fr                                                                                                    |                                  | Entrez vos nom et prénom (les vrais !)                                          |  |  |
| Prénom 🕕                                            | Mon prénom                                                                                                    |                                  |                                                                                 |  |  |
| Nom                                                 | Mon nom                                                                                                    |                                  |                                                                                 |  |  |
| e formulaire comprend o<br>ous obtenez un me        | Créer mon compte Annuler<br>des champs requis, marqués • .<br>essage de confirmation                                                                                                    |                                  |                                                                                 |  |  |
| n message vous a été en                             | ivoyé à l'adresse de courriel <b>@ac-lille.fr</b> .                                                                                                    |                                  |                                                                                 |  |  |
| contient les instructions                           | pour terminer votre enregistrement.                                                                                                    | la concultaria                   | factoment votro descript contraint indéfinible (Course)                         |  |  |
| a réception de ce courri                            | el peut demander quelques minutes, merci de patienter et d                                                                                                    | le consulter é                   | également votre dossier courrier indésirable (!                                 |  |  |

## 6. Consultez votre boîte mail académique afin d'obtenir un lien de validation.

Notons qu'en cette période d'utilisation intensive du site, il est possible que le courriel ne soit pas reçu immédiatement. Aussi, pensez à vérifier le dossier « Pourriels » de votre boîte (via Sogo par exemple) si aucun message n'arrive après 2 heures.

| De Cned Ecole (via ecole.cned.fr) <ne-pas-repondre-ecole@maclassealamaison.ac-cned.fr> 🕁</ne-pas-repondre-ecole@maclassealamaison.ac-cned.fr> | ✤ Répondre                           | → Transférer  | Archiver     | lndésirable     | D Supprimer    | Autres 🗸 |  |
|----------------------------------------------------------------------------------------------------|--------------------------------------|---------------|--------------|-----------------|----------------|----------|--|
| ujet Ma classe à la maison - Ecole : confirmation de l'ouverture du compte                                                                    |                                      |               |              |                 |                | 11:38    |  |
| our Moi 🕇                                                                                                    |                                      |               |              |                 |                |          |  |
| Bonjour ,                                                                                                    |                                      |               |              |                 |                |          |  |
| /otre demande de création de compte pour « Ma classe à la maison - Ecole » a bien été enregistrée.                                            |                                      |               |              |                 |                |          |  |
| Pour valider votre compte, merci de cliquer sur le lien ci-dessous :                                                                          | Sélectionnez et                      | copiez        | le lien      | d'activ         | ation.         |          |  |
| ttps://ecole.cned.fr/login/confirm.php?data=                                                                                                  |                                      |               |              |                 |                |          |  |
| ans la plupart des logiciels de courriel, cette adresse devrait apparaître comme un lien de couleur bleue q                                   | qu'il vous suffit de cliquer. Si cel | a ne fonction | nne pas, cop | oiez ce lien et | collez-le dans | la       |  |
| arre d'adresse de votre navigateur web.                                                                                                    |                                      |               |              |                 |                |          |  |
|                                                                                                    |                                      |               |              |                 |                |          |  |
| Cordialement,                                                                                                    |                                      |               |              |                 |                |          |  |

Ce mail est un mail automatique. Merci de ne pas y répondre. Si vous avez besoin d'aide, vous pouvez contacter le CNED : https://cnedcontact.cned.fr/MaClasseALaMaison?s=MCM\_Eco

7. Collez le lien de validation dans la barre d'adresse de votre navigateur. Attention de ne pas confondre « barre d'adresse » et « barre de recherche » !

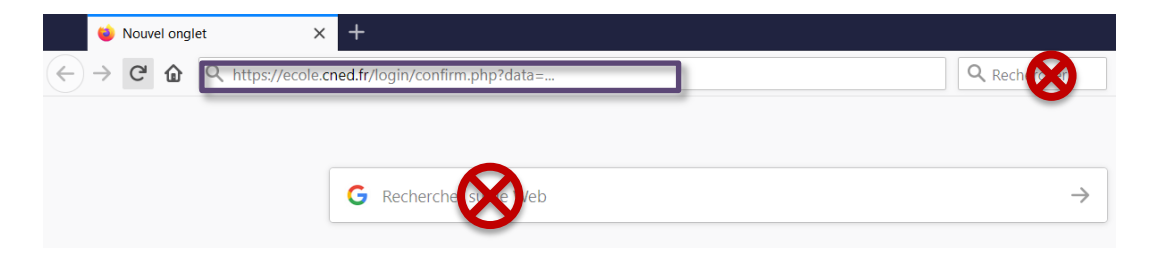

8. Vous pouvez désormais vous connecter et accéder au contenu pédagogique ainsi qu'à votre classe virtuelle.

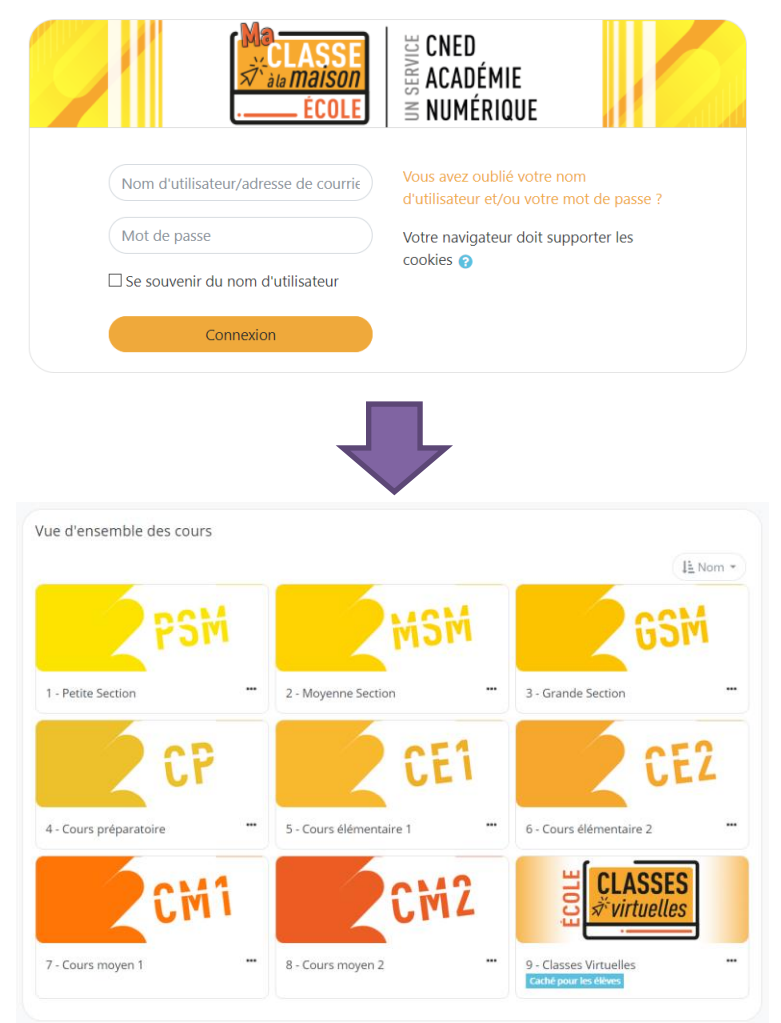